## Phenotypic data

## Learning objectives:

- Explore how to combine different phenotypic data
- Explore high throughput mutagenesis data
- Explore curated phenotypic data
- Explore high throughput subcellular localization data
- 1. Identify genes that are targeted to the ciliary tip of *Trypanosoma brucei* that are also essential for parasite fitness.

Note for this exercise use <a href="http://tritrypdb.org">http://tritrypdb.org</a>

- a. TriTrypDB integrates data from the TrypTag project (<u>http://tryptag.org</u>). Genes from *T. brucei* were N- and C-terminally tagged with a fluorescent protein and subcellular localization determined by microscopy. The description of the localization was done using gene ontology terms.
- Start by finding the "Cellular Localization Imaging" search.

|                                    | 2 Reset values                      |
|------------------------------------|-------------------------------------|
| Search for                         | Organism                            |
|                                    | Trypanosoma brucei Drucei TREU927 🔋 |
|                                    |                                     |
| Genes                              | N-terminal                          |
| Protein targeting and localization | • C-terminal                        |
| Q Cellular Localization Imaging    |                                     |
|                                    | O GO Term or GO ID                  |
|                                    | G0.0097542: ciliary tip: 3 X        |

Identify Genes based on Cellular Localization Imaging

- Configure the search to identify the GO term "Ciliary Tip" notice that when you start typing the autocomplete function offers you selectable options.
- Since the experiment examined both N and C terimnal fusions proteins, you will have to run the search twice and combine the results from both searches. Did you use a union or an intersect to combine the results?

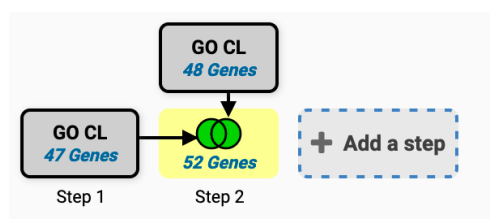

- Explore the results you got. Scroll down to the results section, then scroll to the right of the results window to reveal the subcellular localization

| Gene Results Gen                           | nome View     | Analyze Results  |                   |                                                        |                                |              |             |                                         |      |
|--------------------------------------------|---------------|------------------|-------------------|--------------------------------------------------------|--------------------------------|--------------|-------------|-----------------------------------------|------|
| 1                                          | 2             | Rows per page:   | 50 😋              |                                                        | 🛓 Download                     | dd to Basket | Add Columns |                                         |      |
| Product<br>Description                     | 0 📊           | #<br>Transcripts | EC nur            | mbers 🛛 🕄 📊                                            | 🔶 Cellular localization images | 00           |             |                                         |      |
| ain-like protein 1.1                       | 1             | 1                | 3.4<br>ent<br>3.4 | 4.22.17 (Transferred<br>try: 3.4.22.52 and<br>4.22.53) |                                |              | *           | ~~~~~~~~~~~~~~~~~~~~~~~~~~~~~~~~~~~~~~~ | - 2  |
| N repeat, putative                         | e             | 1                | N/J               | A                                                      | 9, <sup>~</sup> ,              |              | $\sim$      |                                         |      |
| thetical protein,<br>erved                 |               | 1                | N/J               | A                                                      |                                |              | ्र          | <b>1</b> ,                              | 215  |
| thetical protein,<br>erved                 |               | 1                | N/J               | A                                                      |                                |              |             | . 2                                     | Ur i |
| :0-like serine/thre<br>in kinase, putative | eonine-<br>re | 1                | N/)               | A                                                      |                                |              |             | 0 c                                     | 05   |
| thetical protein.                          |               |                  |                   |                                                        | 5 2 4 3 3                      | 23           |             |                                         |      |

images. These are very small, but you can right click on them to open a larger image in a new window.

b. Add a step to identify how many genes are essential for the fitness of the parasite. Click on Add step, then search for the phenotype searches. Click on the Phenotype Evidence option.

| Combine with other Genes       | Choose <i>how</i> to combine with other Genes                 |
|--------------------------------|---------------------------------------------------------------|
| GO CL<br>46 Genes              | • (1) 2 INTERSECT 3 (1) 2 UNION 3 (1) 2 MINUS 3 (1) 3 MINUS 2 |
| Step 2 Step 3                  | Ochoose which Genes to combine. From                          |
|                                | • A new search An existing strategy My basket                 |
| Transform into related records |                                                               |
| GO CL<br>48 Genes              | (phen *) Ø                                                    |
| Step 2 Step 3                  | Phenotype<br>Q Phenotype Evidence                             |

- Select the "High-throughput phenotyping using RNAi target sequencing (David Horn)".

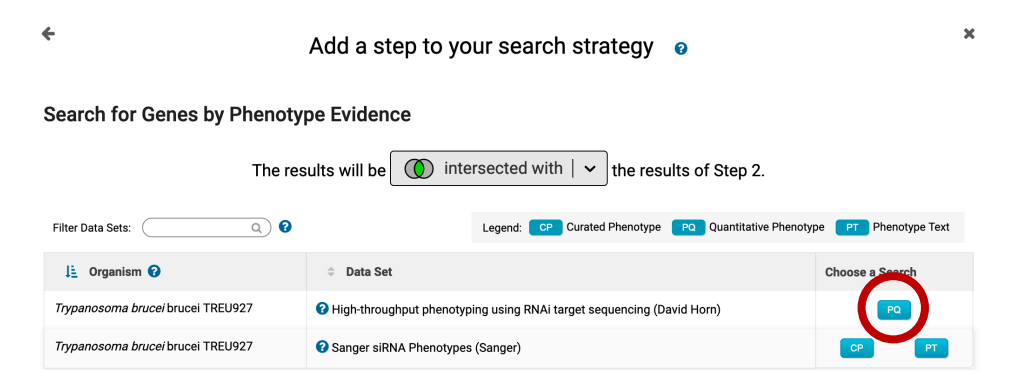

 Configure the search to return genes that are decreased in coverage by 1.5 fold when comparing the maximum expression value of all induced samples to the uninduced sample.

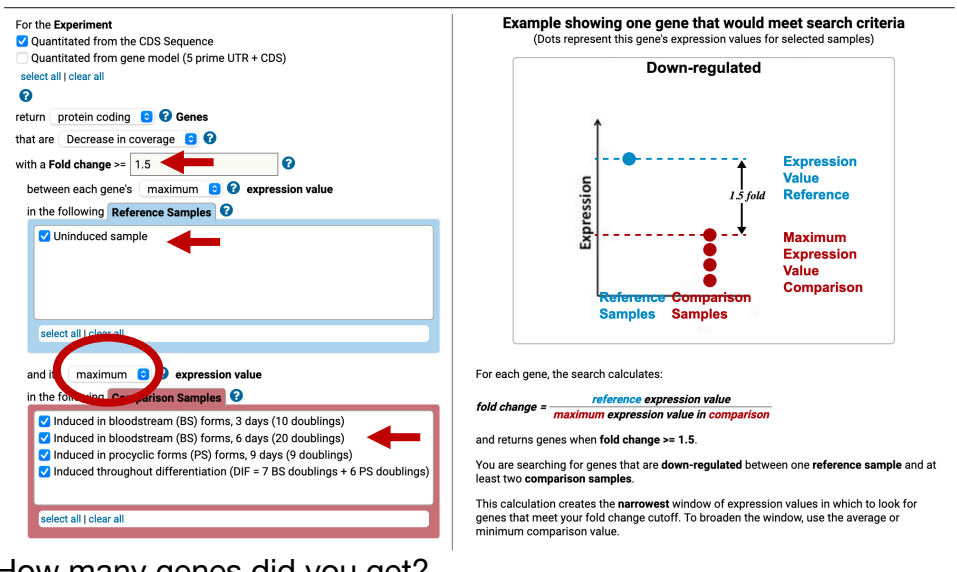

How many genes did you get?

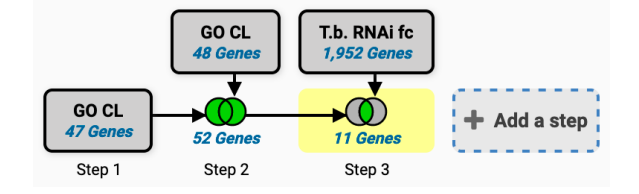

- 2. Finding genes based on high throughput mutagenesis and fitness analysis. Note for this exercise use http://toxodb.org
  - Navigate to the CRISPR phenotype search. Note that this search form is quite simple just requiring a range of fitness values. The defaults return all genes not limiting the search at all. This is only useful in as much as it

tells you which genes were assayed which is nearly the entire genome. The tricky bit is deciding where to make the cutoffs. Again, the description on the search form is very helpful in this regard

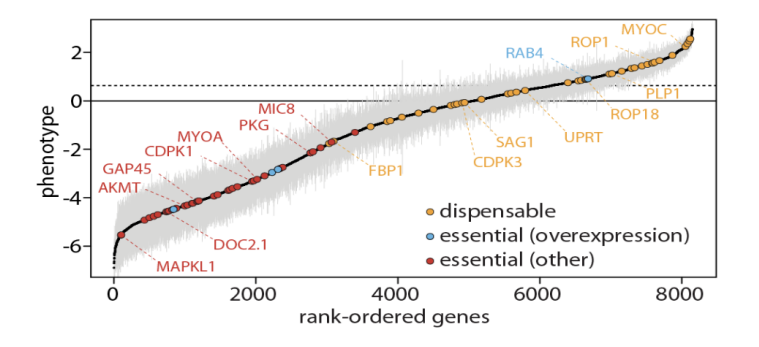

(as is the link to the paper ... remember these phenotypes were assayed under specific conditions so just because a particular gene doesn't show a phenotype doesn't mean it wouldn't in other conditions (or infecting an actual host). The plot showing the phenotype score (fitness) is particularly useful. Red points along the plot are genes known to be essential under these conditions while yellow are known to be expendable. This will help you determine where to set the values. The scores range from 2.96 (least "essential) to -6.89 (most "essential). Try it running this search by limiting the range from -6.89 to -4. Do you get the expected results based on the above graph and the number of genes returned in your search results?

| Toxoplasma Informatics Resources                                                           | Identify Genes based on CRISPR Phenotype |
|--------------------------------------------------------------------------------------------|------------------------------------------|
| Tell Us What You Think! The Bioinformatics Reso<br>opinion matters! https://bit.ly/33Gpo51 | Phenotype Score >=                       |
| Search for                                                                                 | -6.89                                    |
| phen 8                                                                                     | Phenotype Score <=                       |
| Genes                                                                                      | -4                                       |
| Phenotype                                                                                  |                                          |
|                                                                                            | CRISPR<br>1,343 Genes                    |

- What kinds of genes are in your results? What kinds of genes would you expect to be essential? One way to explore the data is to run a GO enrichment analysis to determine if any biological processes are enriched in your results. Give this a try. What do you results look like and do they make sense?

Step 1

| iene Onto<br>nd Gene Ontolog<br>• Parameter | Dlogy Enrichment<br>gy terms that are enriched in your go<br>'s | ene result. <i>Read More</i>                    |                                                           |                                                                   |                                             |            | [Rename This Analy | sis   Duplicat |
|---------------------------------------------|-----------------------------------------------------------------|-------------------------------------------------|-----------------------------------------------------------|-------------------------------------------------------------------|---------------------------------------------|------------|--------------------|----------------|
|                                             |                                                                 |                                                 | Organism 😧<br>Ontology 🕜                                  | Toxoplasma go     Cellular Com     Molecular FL     Biological Pr | ondii GT1 C<br>nponent<br>unction<br>vocess |            |                    |                |
|                                             |                                                                 |                                                 | Evidence 🕜                                                | Computed     Curated     select all                               | clear all                                   |            |                    |                |
|                                             |                                                                 |                                                 | Limit to GO Slim term                                     | storia o No<br>○ Yes                                              |                                             |            |                    |                |
|                                             |                                                                 |                                                 | P-Value cutoff 🚱                                          | 0.05 (0 - 1)<br>Submit                                            |                                             |            |                    |                |
| Analysis Re                                 | sults:<br>Q 243 rows                                            |                                                 |                                                           |                                                                   | del Open in Revis                           | o III Show | Word Cloud         | Download       |
| ⇔ GO Ø                                      | 🗢 GO Term 😧                                                     | Genes<br>in the<br>bkgd<br>with<br>this<br>term | Genes<br>in<br>your<br>≎ result ?<br>with<br>this<br>term | Percent<br>of bkgd<br>≎ genes ?<br>in your<br>result              | Fold<br>enrichment                          | Odds ratio | 1 P-value 😧        | ≑ Be           |
| GO:0010467                                  | gene expression                                                 | 493                                             | 235                                                       | 47.7                                                              | 2.35                                        | 4.38       | 7.07e-48           | 6.50e-4        |
| GO:0034645                                  | cellular macromolecule                                          | 385                                             | 194                                                       | 50.4                                                              | 2.49                                        | 4.72       | 1.82e-43           | 8.36e-4        |

- How many of these genes are upregulated in *in vivo* chronic stages of *T. gondii*?
- Click on add step and elect the RNAseq searches under the Transcriptomics category

|                                                                                                   | ÷ /                                    | Add a step to your search strategy 🛛 🧕                                                                                                    | × |
|---------------------------------------------------------------------------------------------------|----------------------------------------|----------------------------------------------------------------------------------------------------|---|
| My Search S<br>Opened (1) All (1) Pu                                                              | Combine with other Genes               | Choose how to combine with other Genes     O     1 INTERSECT 2     O     1 INTERSECT 2     O     1 INTERSECT 2     O     1 INTERSECT 2     O                                                                                                    |   |
| Unnamed Search Strate                                                                             | CRISPR<br>1,243 Gener<br>Step 1 Step 2 | Choose which Genes to combine. From                                                                                                    |   |
| CRISPR<br>1,343 Genes<br>Step 1                                                                   | Transform into related records         | A new search     A nexisting strategy     My basket                                                                                                    |   |
| 1,343 Genes (1,309 orth                                                                           | CRISPR<br>1.243 Genes<br>Step 1 Step 2 | Cene models<br>Gene Model Characteristics<br>Transcriptomics<br>G. Michael Review<br>G. Bildener<br>G. Bildener<br>G. Bil |   |
| Organism Filter                                                                                   | Use Genomic Colocation to              |                                                                                                    |   |
| select all [ clear all ] expand all ]. Hide zero counts Search organisms Eimeriidae Sarcocystidae | combine with other features            |                                                                                                    |   |
| select all   clear all   expand all  <br>Hide zero counts                                         | Step 1 Step 2                          |                                                                                                    |   |

• Find the experiment with chronic stages and run a search based on differentially expressed genes (DE).

| <ul> <li>Add a step to your search strategy o</li> </ul> |                            |                                                        |                                |  |  |  |  |  |
|----------------------------------------------------------|----------------------------|--------------------------------------------------------|--------------------------------|--|--|--|--|--|
| Search for Genes by RNA-Seq Evidence                     |                            |                                                        |                                |  |  |  |  |  |
|                                                          | The results will be        | () intersected with   v the results of Ste             | p 1.                           |  |  |  |  |  |
| Filter Data Sets: Chroni                                 | <b>• × •</b>               | Legend: DE Differential Expression FC Fold Change      | P Percentile SA SenseAntisense |  |  |  |  |  |
| 🛓 Organism 🕜                                             | Data Set                   |                                                        | Choose a Search                |  |  |  |  |  |
| Toxoplasma gondii ME49                                   | Transcriptome during acute | e or chronic infection in mouse brain (Pittman et al.) | DE                             |  |  |  |  |  |

• Intersect genes that are 2-fold upregulated in chronic stages compared to acute stages.

| •           | Add a step to your search strategy  🤨                          |
|-------------|----------------------------------------------------------------|
| () E        | kperiment                                                      |
| 0           | Acute and chronic T.gondii infection of mouse. unstranded      |
| 0 R         | eference Sample                                                |
| 0           | acute infection 10 days p.i.<br>chronic infection 28 days p.i. |
| 8 C         | omparator Sample                                               |
| 0<br>0      | acute infection 10 days p.i.<br>chronic infection 28 days p.i. |
| 🛛 Di        | rection                                                        |
| L           | ip-regulated                                                   |
| 0 fo        | ld difference >=                                               |
| 2           |                                                                |
| <b>?</b> ac | ljusted P value less than or equal to                          |
| 0.          | 1                                                              |

• Did you get zero results? This is to be expected since the CRISPR data was analyzed using the GT1 strain of *Toxoplasma* and the RNA-Seq data is from the ME49 strain. How can you fix this?

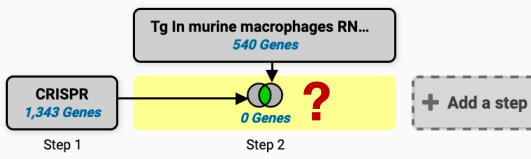

• Hint: transform the results in step 2 from *T. gondii* ME49 to *T. gondii* GT1. Click on the step edit button (move your mouse over the step and select edit).

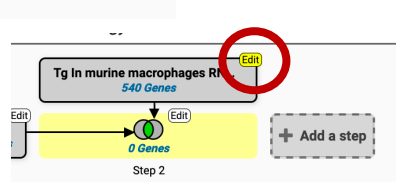

• Select orthologs from the menu items at the top of the pop window.

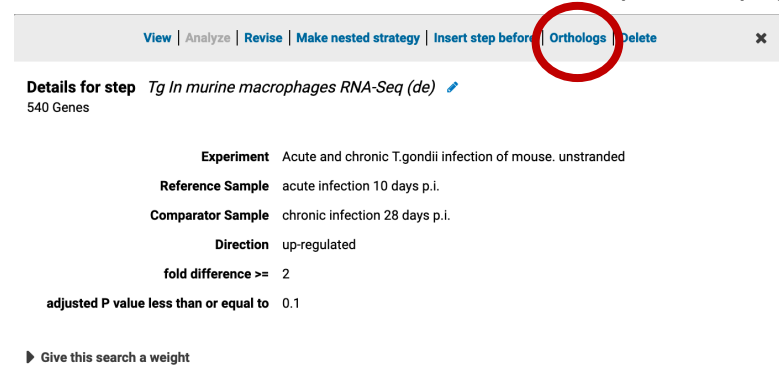

• Select *T. gondii* GT1 from the list of organisms and click on Run Step.

| 1 selected, out of 31                                                                  |          |
|----------------------------------------------------------------------------------------|----------|
| add these   clear these   select only these<br>select all   clear all                  |          |
| gt1                                                                                    | <b>x</b> |
| <ul> <li>Sarcocystidae</li> <li>Toxoplasma</li> <li>V Toxoplasma gondii GT1</li> </ul> |          |
| add these   clear these   select only these<br>select all   clear all                  |          |
| Currencia Outbalana Outba                                                              |          |

Run Step

• Now what do your results look like?

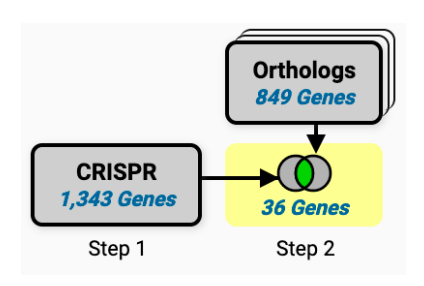

3. Identify essential *Plasmodium falciparum* genes that are highly expressed in schizont stages of the parasite.

Note for this exercise use https://plasmodb.org

- You can start by exploring the phenotype data in PlasmoDB.
- Select and run the search associated with the dataset: piggyBac insertion mutagenesis (John Adams).

Search for ...

|                                                   | Identify Genes based on Phenotype Evidence                                             |                                                                                         |                                             |  |
|---------------------------------------------------|----------------------------------------------------------------------------------------|-----------------------------------------------------------------------------------------|---------------------------------------------|--|
| 2 <sup>111111111111111111111111111111111111</sup> | Filter Data Sets:                                                                      | Q 0 Legend: MGS Association to Genomic Segments CP Curated Phenotype 5 Similarity       | Similarity of Association PT Phenotype Text |  |
| phen 🗶 🖓                                          | Li Organism 😧                                                                          | ≎ Data Set                                                                              | Choose a Search                             |  |
|                                                   | Plasmodium berghei ANKA                                                                | P. berghei knockout (PlasmoGEM) growth phenotypes (Bushell, Gomes and Sanderson et al.) | CP                                          |  |
| Genes                                             | Plasmodium berghei ANKA<br>Plasmodium fakciparum 3D7<br>Plasmodium yoelii yoelii 17XNL | RMgmDB - Rodent Malaria genetically modified Parasites (Chris J. Janse)                 | PT                                          |  |
| Phenotype                                         | Plasmodium falciparum 3D7                                                              | eQTL for HB3, Dd2 and 34 progeny (Gonzales et al.)                                      | AGS S SA                                    |  |
| Q Phenotype Evidence                              | Plasmodium falciparum 3D7                                                              | 😡 piggyBac Insertion mutagenesis (John Adams)                                           |                                             |  |

- Configure the search to identify genes with a *mutant fitness score* of less that -3. Note that you can select the range by either clicking and dragging you mouse over the histogram or by typing the values in the selection boxes.

Identify Genes based on piggyBac insertion mutagenesis (mutant fitness and mutagenesis index scores)

| 5,385 Genes Total                               | 856 of 5,385 Genes selected Mutant Fitness Score ×                                            |
|-------------------------------------------------|-----------------------------------------------------------------------------------------------|
| xpand all   collapse all<br>Find a variable Q 0 | Mutant Fitness Score                                                                          |
| Mutagenesis Index Score                         | Min: -4.09 Mean: -2.25 Median: -2.68 Max: 2.77                                                |
|                                                 | Select Mutant Fitness Score from 44.094 to 5,385 (100%) of 5,385 Genes have data for this val |
|                                                 |                                                                                               |
|                                                 |                                                                                               |
|                                                 |                                                                                               |
|                                                 |                                                                                               |
|                                                 |                                                                                               |

- How many genes did you identify? Which gene has the lowest fitness score? Note that you might need to add the fitness score column, by clicking on add columns then filtering the options with the word "fitness".

| Unnamed Search Strategy * 🥜                                                                                              |                             |                                                                                                    |                                   |                                                            |                                                                                       |
|----------------------------------------------------------------------------------------------------|-----------------------------|----------------------------------------------------------------------------------------------------|-----------------------------------|------------------------------------------------------------|---------------------------------------------------------------------------------------|
| pB MIS/MFS           265 Gener           Step 1                                                                          |                             | Select Columns                                                                                                    | ×                                 | Ö                                                          | 2 B < 6   x                                                                           |
| 856 Genes (830 ortholog groups) Revise this                                                                              | Search Genome View          | Update Columns                                                                                                    |                                   |                                                            |                                                                                       |
| Organism Filter<br>select all   clear all   collapse all<br>  Hide zero counts                                           | Genes: 856 Transcripts: 869 | <ul> <li>fitn</li> <li>Phenotype</li> <li>Pfalciparum 3D7 piggyBac inse<br/>mutagenesis - mutant fitness s</li> </ul> | artion                            | Download 🔒 Add to Baske                                    | t Add Columns                                                                         |
| Hepatocystis sp. ex Piliocolobus 0<br>Heptroceles 2019<br>Plasmodium 856<br>select all clear all expand all collapse all | 🗢 Gene ID  🗢                | select air roco.                                                                                                    | Location 🕑 🔇                      | Product<br>Description                                     | P.falciparum 3D7<br>piggyBac<br>insertion<br>mutagenesis -<br>mutant fitness<br>score |
| Hide zero counts                                                                                                    | 🕀 PF3D7_0914400 PF3         | Plasmodium<br>falciparum 3D7                                                                                          | Pf3D7_09_v3:617,808619,842(+)     | protein KIC3                                               | -4.094                                                                                |
| Hide O                                                                                                    | ⊕ PF3D7_1144100 PF3         | Plasmodium<br>falciparum 3D7                                                                                          | Pf3D7_11_v3:1,756,4821,757,258(-) | mitochondrial large subunit<br>ribosomal protein, putative | -4.036                                                                                |
| •                                                                                                    | B PF3D7_0728400 PF3         | Plasmodium<br>falciparum 3D7                                                                                          | Pf3D7_07_v3:1,214,8621,215,834(+) | SDH5 domain-containing protein, putative                   | -4.024                                                                                |

- Click on Add Step and find the RNA-Seq searches.

|                                                                                                    | Add a step to your search strategy •                                                                                                    | × |
|----------------------------------------------------------------------------------------------------|----------------------------------------------------------------------------------------------------|---|
| My Search Strateg                                                                                                    | Combine with other Genes<br>Combine with other Genes<br>Combine With other Genes<br>Combine with other Genes<br>Combine with other Genes<br>Combine with other Genes<br>Combine with other Genes<br>Combine With other Genes<br>Combine With other |   |
| PB MIS/MFS<br>Bit General<br>Sep-1<br>B556 Genes (830 ortholog groups)                                                                                                    | Transform into related records <ul> <li>A new search</li> <li>A new search</li> <li>A new search</li> <li>My basket</li> </ul> My basket <ul> <li>Gene models</li> <li>Categorizations</li> <li>Microarry Foldence</li> <li>Microarry Foldence</li> <li>Microarry Foldence</li> </ul> <ul> <li>Microarry Foldence</li> <li>Microarry Foldence</li> <li>Microarry Foldence</li> </ul> <ul> <li>Microarry Foldence</li> <li>Microarry Foldence</li> <li>Microarry Foldence</li> </ul> <ul> <li>Microarry Foldence</li> <li>Microarry Foldence</li> <li>Microarry Foldence</li> <li>Microarry Foldence</li> </ul> <ul> <li>Microarry Foldence</li> <li>Microarry Foldence</li> <li>Microarry Foldence</li> <li>Microarry Foldence</li> </ul> <ul> <li>Microarry Foldence</li> <li>Microarry Foldence</li></ul>                                                                                                    |   |
| Organism Filter sect al clear al regard al collapse al His zero courts Centro organisms. Hepatocyclis go. vn Nicoloclous Someror al collapse al Someror al collapse al His zero courts | Use Genomic Colocation to<br>combine with other features                                                                                                    |   |

- Find the search called "Intraerythrocytic development cycle transcriptome (2019)" and select the percentile search.

Search for Genes by RNA-Seq Evidence

|                           | The results will be            | () intersected with $ $ $\checkmark$ the results of Step        | o 2.                           |
|---------------------------|--------------------------------|-----------------------------------------------------------------|--------------------------------|
| Filter Data Sets: intraer | •                              | Legend: DE Differential Expression FC Fold Change               | P Percentile SA SenseAntisense |
| 🛓 Organism 🕜              | Data Set                       |                                                                 | Choose a Search                |
| Plasmodium falciparum 3D7 | Intraerythrocytic developm     | ent cycle transcriptome (2019) (Wichers et al. 2019)            | DE FC P                        |
| Plasmodium falciparum 3D7 | Intraerythrocytic developm     | ent cycle transcriptome (2018) (Toenhake et al.)                | FC P SA                        |
| Plasmodium falciparum 3D7 | Transcriptome during intra-    | erythrocytic development (Bartfai et al.)                       | FC                             |
| Plasmodium falciparum 3D7 | Blood stage transcriptome      | (3D7) (Otto et al.)                                             | FC P                           |
| Plasmodium falciparum 3D7 | Intraerythrocytic cycle trans  | scriptome (3D7) (Hoeijmakers et al.)                            | FC P SA                        |
| Plasmodium falciparum 3D7 | Strand specific transcriptor   | ne of the intraerythrocytic developmental cycle (Siegel et al.) | FC P SA                        |
| Plasmodium vivax P01      | Transcription profile of intra | aerythrocytic cycle (Zhu et al.)                                | FC                             |

- Configure the search to identify all genes that are in the 80-100 percentile in all three available schizont samples.
   Remember to change the parameter to require matching all samples.
- How many genes did you get? Are any of these genes interesting? How many are predicted to be secreted?

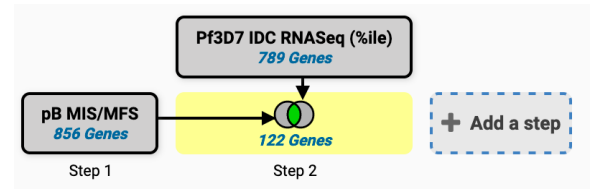

 How did you identify the secreted genes?
 Hint, add a step and search for genes that have a predicted secretory signal peptide.

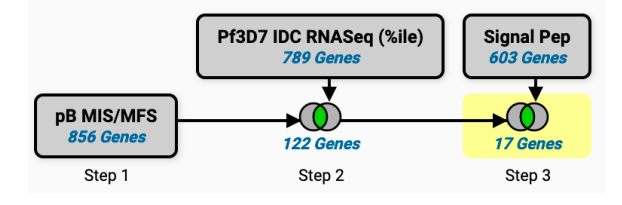

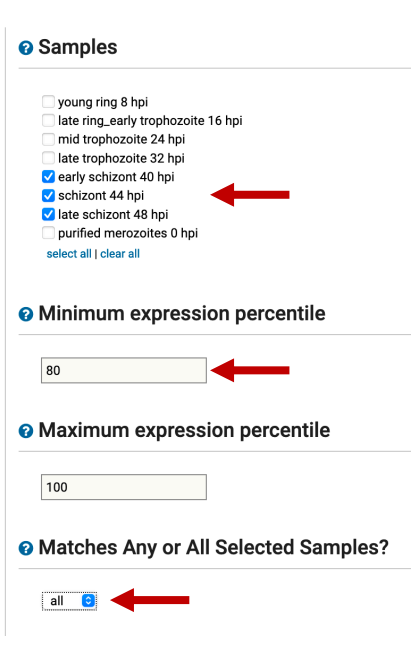

- 4. Identify Neurospora crassa genes that affect conidia formation. Note for the exercise use <u>https://fungidb.org</u>
  - Start by locating the phenotype searches.

| FungiDB Release 52<br>20 May 2021<br>Fungal & Oomycete Informatics Resources | Autanium anysponum II. sp. melionia 24400<br>Autanium vernetillioloidia 7400<br>Aitatopiasma capavilari BNAA31<br>Aitatopiasma capavilari BNAA31<br>Aitatopiasma capavilari BNAA31<br>Aitytophitona aitopiasta T33-4<br>Aitytophitona aitopiasta T33-4<br>Aitytophitona aitopiasta T33-4<br>Aitytophitona aitopiasta T33-4<br>Aitopiasta T43-74-70-15<br>Aitopiasta definari Aki 0+880<br>Aitopiasta definari Aki 0+880<br>Aitopiasta definari Aki 0+880<br>Aitopiasta definari Aki 0+700<br>Thirohodema viensi G2-78<br>Lutatopia mayata S11 |                                                                                |       |
|------------------------------------------------------------------------------|----------------------------------------------------------------------------------------------------|--------------------------------------------------------------------------------|-------|
| Search Ior                                                                   | Aspergillus furnigatus A/293<br>Aspergillus rictularis FGSC A4<br>Aspergillus right CBS 13.88<br>Aspergillus oryzae RIB40                                                                                                    | Manually Curated Aspergillus Phenotypes (VEuPathD8)                            | 90    |
| pheno 🗶 🛛                                                                    | Cryptococcus gattil WM276<br>Cryptococcus neoformans var. grubil H99<br>Cryptococcus neoformans var. neoformans JEC21                                                                                                    | Manually Curated Cryptococcus Phenotypes (VEuPathD8)                           | 69    |
|                                                                              | Fusarium graminearum PH-1                                                                                                    | Manually Curated Fusarium Phenotypes (VEuPathDB)                               | CP .  |
| Genes                                                                        | Neurospora crassa OR74A                                                                                                    | Weurospora Genome Project Phenotype Image Collection (Dunlap et al.)           |       |
|                                                                              | Neurospora crassa OR74A                                                                                                    | O Phenotypic analysis of Neurospora crassa knockout mutants (Borkovich et al.) |       |
| Phenotype                                                                    | Pyricularia oryzae 70-15                                                                                                    | Manually Curated Pyricularia Phenotypes (VEuPathDB)                            | प्र म |
| Q Phenotype Evidence                                                         |                                                                                                    |                                                                                |       |

- This search provides you the option to filter based on categories on the left. Notice how when you select a different category on the left the filtering options in the middle change. Select the **Conidia number** category. Next select the "Reduced" value.

| d Phenotype                                                                                                    |                                                                                                    |                                                                                                    |                                                                                                    |                                                  |                                                                              |
|----------------------------------------------------------------------------------------------------|----------------------------------------------------------------------------------------------------|----------------------------------------------------------------------------------------------------|----------------------------------------------------------------------------------------------------|--------------------------------------------------|------------------------------------------------------------------------------|
| ntify Genes based on Knock                                                                                                    | cout Mutants                                                                                                    |                                                                                                    |                                                                                                    |                                                  |                                                                              |
| Reset values                                                                                                    |                                                                                                    |                                                                                                    |                                                                                                    |                                                  |                                                                              |
| enes                                                                                                    |                                                                                                    |                                                                                                    |                                                                                                    |                                                  |                                                                              |
| 1,283 Genes Total                                                                                                    | 99 of 1,283 Genes selected Conidia Numb                                                                                        | ber ×                                                                                                    |                                                                                                    |                                                  |                                                                              |
|                                                                                                    |                                                                                                    |                                                                                                    |                                                                                                    |                                                  |                                                                              |
| expand all   collapse all<br>Find a variable Q                                                                                                    | Conidia Number                                                                                                    |                                                                                                    |                                                                                                    |                                                  |                                                                              |
| expand all   collapse all<br>(Find a variable Q)                                                                                                    | Conidia Number                                                                                                    |                                                                                                    |                                                                                                    | 1,283 (100%) of 1,283 Genes h                    | ave data for this variable                                                   |
| expand all Lollapse all<br>Find a variable Q &<br>Markan Aerial Hyphae Height<br>Markan Ascospore Number<br>Markan Baak Hyphae Growth Rate                                                                                        | Conidia Number The conidia Number Conidia Number Conidia Number                                                                | <ul> <li>Remaining</li> <li>Genes ()</li> <li>1,283 (1003)</li> </ul>                                                                                                    | <ul> <li>Genes 2</li> <li>1,283 (100%)</li> </ul>                                                                                               | 1,283 (100%) of 1,283 Genes ha                   | ave data for this variable                                                   |
| erpand all (collapse all<br>Find a variable<br>(all Articl Hyphae Height<br>El Accespore Norphology<br>El Ascespore Norphology<br>El Candia Moyhelogy                                                                             | Conidia Number  Keep checked values at top  Is Conidia Number  Increased                                                       | <ul> <li></li></ul>                                                                                                    | <ul> <li>Genes 2</li> <li>1,283 (100%)</li> <li>12 (1%)</li> </ul>                                                                              | 1,283 (100%) of 1,283 Genes h<br>Distribution 📀  | ave data for this variable                                                   |
| erpand all (collapte all<br>Find a variable   Eld Arial Hyphae Height  Accespore Morphology  Accespore Mumber  Ma Basal Hyphae Growth Rate  Condia Morphology  Condia Morphology                                                  | Conidia Number CN Keep checked values at top List Conidia Number Increased Normal                                              | <ul> <li></li></ul>                                                                                                    | <ul> <li>Genes 2</li> <li>1,283 (100%)</li> <li>12 (1%)</li> <li>1,154 (90%)</li> </ul>                                                         | 1,283 (100%) of 1,283 Genes h<br>Distribution 🚱  | ave data for this variable                                                   |
| erpand all collapse all<br>Find a variable                                                                                                    | Conidia Number<br>The checked values at top<br>List Conidia Number<br>Increased<br>Not Formed                                  | Remaining<br>Gence         Gence         Genc         Gence         Gence                                                                                                    | <ul> <li>Genes @<br/>1,283 (100%)</li> <li>12 (1%)</li> <li>1,154 (90%)</li> <li>1 (&lt;1%)</li> </ul>                                          | 1,283 (100%) of 1,283 Genes h<br>Distribution 📀  | ave data for this variable<br>%<br>(100%)<br>(100%)                          |
| erpand all (collapse all<br>Find a varitable<br>All Ardiel Hyphae Height<br>El Asceopter Normbelogy<br>El Candia Korphology<br>El Candia Korphology<br>El Candia Korphology<br>El Candia Komber<br>Perthecia Komber               | Conidia Number  Keep checked values at top  La Conidia Number  Increased Normal Not Formed                                     | <ul> <li>Remaining Genes ()</li> <li>1,283 (100x)</li> <li>1,2 (15x)</li> <li>1,1 (54 (90x))</li> <li>1 ((15x))</li> <li>1 (11x)</li> </ul>                                                                                                    | <ul> <li>Genes 2</li> <li>1,283 (100x)</li> <li>12 (1%)</li> <li>1,154 (90%)</li> <li>1 (&lt;1%)</li> </ul>                                     | 1,283 (100%) of 1,283 Genes h<br>Distribution 😧  | ave data for this variable                                                   |
| erpand all collapse all Find a variable All Active Hyphae Height Ascospore Morphology Ascospore Morphology Ascospore Number Condia Morphology Condia Morphology Pertituecia Morphology Pertituecia Number Protopertituecia Number | Conidia Number CN Keep checked values at top Lis Conidia Number Increased Normal Not Formed Not Formed Reduced Reduced Reduced | Remaining<br>Genes         Image: Comparison of the comparison of the com | <ul> <li>Genes @</li> <li>1,283 (100%)</li> <li>1,283 (100%)</li> <li>1,154 (00%)</li> <li>1 (*1%)</li> <li>11 (1%)</li> <li>99 (#%)</li> </ul> | 1,283 (100%) of 1,283 Genes hi<br>Distribution 😧 | ave data for this variable<br>(100%)<br>(100%)<br>(100%)<br>(100%)<br>(100%) |

Notice that this search allows you to explore your results even before you click on the "Get Answer" button! Click around on the other categories on the left and see if the genes that are involved in a reduced number of conidia may also be involved in other phenotypes. For example, click on the Ascospore Number category, how maybe of your genes also have a phenotype with no ascospore formation?

## 😮 Genes

| 1,283 Genes Total          |     | 99 o | f 1,283 Genes selected Conidia Number : | k  |                      |       |         |                          |                             |
|----------------------------|-----|------|-----------------------------------------|----|----------------------|-------|---------|--------------------------|-----------------------------|
| expand all   collapse all  |     |      |                                         |    |                      |       |         |                          |                             |
| Find a variable            | Q 🕜 | ASC  | ospore Number                           |    |                      |       |         |                          |                             |
| 🖽 Aerial Hyphae Height     |     | Che  | sk items below to apply this filter     |    |                      |       | 1       | 283 (100%) of 1 283 Gene | s have data for this variab |
| E Ascospore Morphology     |     |      |                                         |    |                      |       |         | , (,,                    |                             |
| E Ascospore Number         |     |      | LE Ascospore Number                     | \$ | Remaining<br>Genes 🕜 | \$    | Genes 🕜 | Distribution 🕜           | * 🕜                         |
| 🔠 Basal Hyphae Growth Rate |     |      |                                         |    | 99 (100%)            | 1,283 | (100%)  |                          |                             |
| III Conidia Morphology     |     |      | Normal                                  |    | 32 (32%)             | 1,043 | (81%)   |                          | (3%)                        |
| i≣ Conidia Number          |     |      | Not formed                              |    | 56 (57%)             | 169   | (13%)   |                          | (33%)                       |
| III Perithecia Morphology  |     |      | Reduced                                 |    | 11 (11%)             | 65    | (5%)    |                          | (17%)                       |
| I Perithecia Number        |     |      | Increased                               |    | 0 (0%)               | 2     | (< 1%)  |                          | (0%)                        |
| E Protoperithecia Number   |     |      | Severely Reduced                        |    | 0 (0%)               | 5     | (< 1%)  |                          | (0%)                        |
|                            |     |      | Severely reduced                        |    | 0 (0%)               | 1     | (< 1%)  |                          | (0%)                        |

- Click on get answer. What kinds of genes are in your results? Try analysing the results to see if there are any biological processes enriched in your results.

| Ko Mut<br>97 General<br>Step 1                     |                                                                 |                        |                                        | © ♂ ₽ < ⊕  ×                        |
|----------------------------------------------------|-----------------------------------------------------------------|------------------------|----------------------------------------|-------------------------------------|
|                                                    |                                                                 |                        |                                        |                                     |
| 99 Genes (98 ortholog groups) Revise this set      | arch                                                            |                        |                                        |                                     |
|                                                    | Gene Results Genome View Gene Ontology Enrichment X             | Analyze Results        |                                        |                                     |
| Organism Filter                                    |                                                                 |                        |                                        | [Rename This Analysis   Duplicate ] |
| select all   clear all   expand all   collapse all | Gene Ontology Enrichment                                        |                        |                                        |                                     |
| Hide zero counts                                   | Find Gene Ontology terms that are enriched in your gene result. | Read More              |                                        |                                     |
| (Search organisms Q) 🕄                             |                                                                 |                        |                                        |                                     |
| ▶ Fungi 99                                         |                                                                 |                        |                                        |                                     |
| ▶ Oomycota 0                                       |                                                                 | Organism 🕜             | Neurospora crassa OR74A 🙂              |                                     |
| select all   clear all   expand all   collapse all |                                                                 | Ontology 🕜             | <ul> <li>Biological Process</li> </ul> |                                     |
| Hide zero counts                                   |                                                                 |                        | <ul> <li>Cellular Component</li> </ul> |                                     |
|                                                    |                                                                 |                        | Molecular Function                     |                                     |
|                                                    |                                                                 | Evidence 😮             | Computed                               |                                     |
|                                                    |                                                                 |                        | Curated                                |                                     |
|                                                    |                                                                 |                        | select all   clear all                 |                                     |
|                                                    |                                                                 | Limit to GO Slim terms | 0 O No                                 |                                     |
|                                                    |                                                                 |                        | Yes                                    |                                     |
|                                                    |                                                                 | P-Value cutoff 🕜       | 0.05 0 (0-1)                           |                                     |
|                                                    |                                                                 |                        | Submit                                 | <b>^</b>                            |
|                                                    |                                                                 |                        |                                        |                                     |

## Analysis Results:

| Q 361 rows |                                           |                                                 |                                                         |                                                    | Open in Revigo | Lill Show Wor                                                                                                    | d Cloud 🕹 Dow       | nload   |
|------------|-------------------------------------------|-------------------------------------------------|---------------------------------------------------------|----------------------------------------------------|----------------|----------------------------------------------------------------------------------------------------|---------------------|---------|
| ≑ GO ✔     | 🗘 GO Term 🕑                               | Genes<br>in the<br>bkgd<br>with<br>this<br>term | Genes<br>in<br>your<br>result ?<br>with<br>this<br>term | Percent<br>of bkgd<br>genes ?<br>in your<br>result |                | Odds      ratio     P     P | ļ≟ P-value <b>②</b> | \$ B    |
| GO:0070787 | conidiophore<br>development               | 84                                              | 26                                                      | 31.0                                               | 22.87          | 44.43                                                                                                    | 1.32e-29            | 1.28e-2 |
| GO:0032501 | multicellular<br>organismal<br>process    | 194                                             | 33                                                      | 17.0                                               | 12.57          | 22.24                                                                                                    | 2.22e-28            | 1.08e-2 |
| GO:0061458 | reproductive<br>system<br>development     | 184                                             | 32                                                      | 17.4                                               | 12.85          | 22.51                                                                                                    | 8.32e-28            | 1.61e-2 |
| GO:0048608 | reproductive<br>structure<br>development  | 184                                             | 32                                                      | 17.4                                               | 12.85          | 22.51                                                                                                    | 8.32e-28            | 1.61e-2 |
| GO:0075259 | spore-bearing<br>structure<br>development | 184                                             | 32                                                      | 17.4                                               | 12.85          | 22.51                                                                                                    | 8.32e-28            | 1.61e-2 |
| GO:0048731 | system<br>development                     | 185                                             | 32                                                      | 17.3                                               | 12.78          | 22.36                                                                                                    | 9.97e-28            | 1.61e-2 |
| GO:0007275 | multicellular<br>organism<br>development  | 187                                             | 32                                                      | 17.1                                               | 12.64          | 22.07                                                                                                    | 1.43e-27            | 1.98e î |